## **REVIEWER GUIDE**

## Submitting your Reviews

- When you have been assigned a submission to review, you will receive a notification to the email address you registered with at the proceedings website.
- 2. In the email, click on the link to navigate directly to the submission you have been assigned to review:
- If you were not already signed in, clicking on the link will prompt you to login.

| To EDV Philosophie                                                                                                    |                                                                                                    |
|----------------------------------------------------------------------------------------------------|----------------------------------------------------------------------------------------------------|
| Test User:                                                                                                    |                                                                                                    |
| I believe that you would serve as an excellent reviewer of<br>Proceedings of the MEi:CogSci Conference. The submissio<br>undertaking this important task for us.                                  | the manuscript, "Abstract Title," which has been submitted to<br>on's abstract is inserted below, and I hope that you will consider                                           |
| Please log into the journal web site by 2022-05-17 to indi<br>access the submission and to record your review and reco<br>/meicogsci                                                              | cate whether you will undertake the review or not, as well as to<br>ommendation. The web site is <u>https://journals.phl.univie.ac.at</u>                                     |
| The review itself is due 2022-05-03.                                                                                                    |                                                                                                    |
| If you do not have your username and password for the ju<br>(which will then be emailed to you along with your usern-<br>/lostPassword<br>Submission URL https://journals.phl.univie.ac.at/meicog | ournal's web site, you can use this link to reset your password<br>ame). <u>https://journals.phl.univie.ac.at/meicogsci/login</u><br>sci/reviewer/submission?submission1d=346 |
| Thank you for considering this request.                                                                                                    |                                                                                                    |
| MEi:CogSci Coordinator                                                                                                    | ME1<br>Cog<br>warman Proceedings of the MEi:CogSci Conference                                                                                                    |
|                                                                                                    |                                                                                                    |
| "Abstract Title"                                                                                                    | Current Archives Announcements About -                                                                                                    |
| "Abstract Title"<br>Abstract                                                                                                    | Current Anthes Announcements About -<br>Home / Login                                                                                                    |
| "Abstract Title"<br>Abstract<br>Abstract Text                                                                                                    | Curret Asthes Announcements About -<br>Home / Login<br>Login<br>Lonner -<br>T                                                                                                 |
| "Abstract Title"<br>Abstract<br>Abstract Text                                                                                                    | Current Anthens Announcements About -<br>terms / Legin<br>Legin<br>Manater -<br>Provide -<br>Lander -<br>Lander -                                                             |

4. As soon as you have logged in, you will be navigated to this page.
Please accept to review the submission you have been assigned to.

| Eile Edit View H                                | istory <u>B</u> ookmarks                                 | Tools Help                      | D                                                                              |
|-------------------------------------------------|----------------------------------------------------------|---------------------------------|--------------------------------------------------------------------------------|
| 1. Request 2. Guid                              | elines 3. Download                                       | & Review                        | 4. Completion                                                                  |
| Request for Revie                               | w                                                        |                                 |                                                                                |
| You have been selected for this review. We have | ed as a potential reviewer<br>pe that you are able to pa | of the following<br>articipate. | ng submission. Below is an overview of the submission, as well as the timeline |
| Article Title<br>Abstract Title                 |                                                          |                                 |                                                                                |
| Abstract                                        |                                                          |                                 |                                                                                |
| Abstract Text                                   |                                                          |                                 |                                                                                |
| Review Type<br>Anonymous Reviewer               | /Anonymous Author                                        |                                 |                                                                                |
| View All Submission E                           | Details                                                  |                                 |                                                                                |
| <b>Review Schedule</b>                          |                                                          |                                 |                                                                                |
| 2022-04-26                                      | 2022-05-17                                               | 1                               | 2022-05-03                                                                     |
| Editor's Request                                | Response D                                               | ue Date                         | Review Due Date                                                                |
|                                                 |                                                          |                                 |                                                                                |
| About Due Dates                                 |                                                          |                                 |                                                                                |
| Yes, I agree to have                            | e my data collected and :                                | stored according                | ng to the <u>privacy statement</u> .                                           |
|                                                 |                                                          |                                 | Accept Review, Continue to Step #2 Decline Review Request                      |

- 5. For this conference, we have provided a Review Form (see next step), so please ignore that we do not provide any guidelines at this point. Just click on **continue to step #3**.
- 6. The Review Form guides you through making your review. Please read the instructions carefully and keep your review constructive. Be specific and detailed in your comments. When possible, please offer suggestions for how to improve something you have criticised. Do not forget to comment on things that you think the author has done particularly well.

| 1. Request  | 2. Guidelines       | 3. Download & Review | 4. Completion |  |  |
|-------------|---------------------|----------------------|---------------|--|--|
| Reviewer    | Guidelines          |                      |               |  |  |
| This publis | her has not set any | reviewer guidelines. |               |  |  |
|             |                     |                      |               |  |  |

|                                                                                             | uidelines                                                                           | 3. Download & Rev                                                                             | ew 4. Completion                                                                                                    |                                                                                               |
|---------------------------------------------------------------------------------------------|-------------------------------------------------------------------------------------|-----------------------------------------------------------------------------------------------|----------------------------------------------------------------------------------------------------|-----------------------------------------------------------------------------------------------|
|                                                                                             |                                                                                     |                                                                                               |                                                                                                    |                                                                                               |
| Review Files                                                                                |                                                                                     |                                                                                               |                                                                                                    | Q Search                                                                                      |
|                                                                                             |                                                                                     |                                                                                               | No Files                                                                                                    |                                                                                               |
| ProcMEi:CogSci                                                                              | Review Fo                                                                           | orm                                                                                           |                                                                                                    |                                                                                               |
| This form should b                                                                          | e used for a                                                                        | Il submissions to the M                                                                       | IEi:CogSci Conferences.                                                                                                    |                                                                                               |
| General Remarks                                                                             |                                                                                     |                                                                                               |                                                                                                    |                                                                                               |
| <ul> <li>Understandi</li> </ul>                                                             | ing: please t                                                                       | ake your time to make                                                                         | sure you understand the abstract well                                                                                                    |                                                                                               |
| Form: Please                                                                                | wire your r                                                                         | eview in simple but fu                                                                        | sentences                                                                                                    |                                                                                               |
| Communica                                                                                   | tion: Please                                                                        | consider who you are                                                                          | vriting the review for (both author and editor) a                                                                                                    | nd consider this in the language and                                                          |
| expressions                                                                                 | you use                                                                             | at hut polite and and                                                                         |                                                                                                    |                                                                                               |
| <ul> <li>Critique: Ple</li> <li>Submission:</li> </ul>                                      | ase de nóne                                                                         | st, but polite, and expl                                                                      | an any criticisms you may have                                                                                                    |                                                                                               |
| <ul> <li></li></ul>                                                                         | Before you                                                                          | submit your review of                                                                         | ease check your text for errors (grammar typos                                                                                                    | etc.) and logical structure                                                                   |
| Reminder: V                                                                                 | Before you<br>/hen writing                                                          | submit your review, pl<br>the review, consider v                                              | ease check your text for errors (grammar, typos<br>hat kind of feedback would be helpful for yours                                                                                       | , etc.) and logical structure<br>self                                                         |
| Reminder: W     ABOUT YOU (obl                                                              | Before you<br>/hen writing<br><b>igatory)</b>                                       | submit your review, pl<br>the review, consider v                                              | ase check your text for errors (grammar, typos,<br>hat kind of feedback would be helpful for yours                                                                                       | , etc.) and logical structure<br>elf                                                          |
| Reminder: W     ABOUT YOU (obl     Your competen     background? h                          | Before you :<br>/hen writing<br>igatory)<br>ce (1-2 ser<br>ow familia               | submit your review, pl<br>the review, consider v<br>ntences)   What is<br>ir are you with the | ase check your text for errors (grammar, typos,<br>hat kind of feedback would be helpful for yours<br>your competence regarding the topic of<br>topic, basic concepts, or even the speci | , etc.) and logical structure<br>leff<br>f the research, e.g. what is your<br>fic discourse?  |
| Submission     Reminder: V  ABOUT YOU (obl  Your competen background? h  *                  | Before you :<br>/hen writing<br><i>igatory)</i><br>ce (1-2 ser<br>ow familia        | submit your review, pl<br>the review, consider v<br>ntences)   What is<br>r are you with the  | ase check your text for errors (grammar, typos,<br>hat kind of feedback would be helpful for yours<br>your competence regarding the topic of<br>topic, basic concepts, or even the speci | , etc.) and logical structure<br>self<br>f the research, e.g. what is your<br>ffic discourse? |
| Submission     Reminder: V  ABOUT YOU (obl  Your competen background? h  *                  | Before you :<br>/hen writing<br>igatory)<br>ce (1-2 ser<br>ow familia               | submit your review, pl<br>the review, consider v<br>ntences)   What is<br>r are you with the  | ase check your text for errors (grammar, typos,<br>hat kind of feedback would be helpful for yours<br>your competence regarding the topic of<br>topic, basic concepts, or even the speci | , etc.) and logical structure<br>self<br>f the research, e.g. what is your<br>ffic discourse? |
| Submission     Reminder: V     ABOUT YOU (obl     Your competen     background? h           | Before you :<br>/hen writing<br><i>igatory)</i><br>.ce (1-2 ser<br>ow familia       | submit your review, pl<br>the review, consider v<br>ntences)   What is<br>r are you with the  | ase check your text for errors (grammar, typos,<br>hat kind of feedback would be helpful for yours<br>your competence regarding the topic of<br>topic, basic concepts, or even the speci | , etc.) and logical structure<br>self<br>f the research, e.g. what is your<br>ffic discourse? |
| Sournesstell.     Reminder: V  ABOUT YOU (obl  Your competen background? h  *               | Before you :<br>(hen writing<br>igatory)<br>cce (1-2 ser<br>ow familia              | submit your review, pi<br>the review, consider v<br>ntences)   What is<br>ir are you with the | ase check your text for errors (grammar, typos<br>hat kind of feedback would be helpful for yours<br>your competence regarding the topic of<br>topic, basic concepts, or even the speci  | , etc.) and logical structure<br>leff<br>f the research, e.g. what is your<br>ffic discourse? |
| Automission     Reminder: V     ABOUT YOU (obl Your competen background? h *                | Before you :<br>/hen writing<br><i>igatory</i> )<br>ce (1-2 ser<br>ow familia       | submit your review, pi<br>the review, consider v<br>stences)   What is<br>r are you with the  | ase check your text for errors (grammar, typos<br>hat kind of feedback would be helpful for yours<br>your competence regarding the topic of<br>topic, basic concepts, or even the speci  | , etc.) and logical structure<br>leff<br>f the research, e.g. what is your<br>ffic discourse? |
| Automission     Reminder: V     ABOUT YOU (obl Your competen background? h *                | Before you :<br>/hen writing<br>igatory)<br>ce (1-2 ser<br>ow familia               | submit your review, pi<br>the review, consider v<br>stences)   What is<br>r are you with the  | ase check your text for errors (grammar, typos<br>hat kind of feedback would be helpful for yours<br>your competence regarding the topic of<br>topic, basic concepts, or even the speci  | , etc.) and logical structure<br>helf<br>f the research, e.g. what is your<br>ffic discourse? |
| Submission     Reminder: W     ABOUT YOU (obl Your competen background? h *  SUMMARY (oblig | Before you .<br>/hen writing<br>igatory)<br>ce (1-2 ser<br>ow familia<br>ow familia | submit your review, pi<br>the review, consider v<br>ntences)   What is<br>r are you with the  | ase check your text for errors (grammar, typos,<br>hat kind of feedback would be helpful for yours<br>your competence regarding the topic of<br>topic, basic concepts, or even the speci | , etc.) and logical structure<br>self<br>f the research, e.g. what is your<br>fic discourse?  |
| Submission     Reminder: W     ABOUT YOU (obl Your competen background? h *  SUMMARY (oblig | Before you u<br>vhen writing<br>igatory)<br>ce (1-2 ser<br>ow familia<br>ow familia | submit your review, pi<br>the review, consider v<br>ntences)   What is<br>r are you with the  | ase check your text for errors (grammar, typos,<br>hat kind of feedback would be helpful for yours<br>your competence regarding the topic of<br>topic, basic concepts, or even the speci | , etc.) and logical structure<br>leff<br>f the research, e.g. what is your<br>ffic discourse? |

7. Please choose a recommendation as indicated below. All authors will be able to

submit a revision, no matter what you suggest. Your recommendation gives the editorial team an idea if they need to look closer at any particular submissions.

| Name                                            | From                                | Last Reply                     | Replies         | Closed |
|-------------------------------------------------|-------------------------------------|--------------------------------|-----------------|--------|
|                                                 | No Items                            |                                |                 |        |
| ecommendation                                   |                                     |                                |                 |        |
| elect a recommendation and submit the review to | complete the process. You must ente | er a review or upload a file b | efore selecting | а      |
| ecommendation.                                  |                                     |                                |                 |        |
|                                                 |                                     |                                |                 |        |
| Choose One                                      | •                                   |                                |                 |        |
| Accept Submission                               | -                                   |                                |                 |        |
| Revisions Required                              |                                     |                                |                 |        |
| Resubmit for Review                             |                                     | Submit Review                  | ave for Later   | Go Bac |
| Decline Submission                              |                                     |                                |                 |        |
|                                                 |                                     |                                |                 |        |

8. If everything Review:New submission to check for ... has worked, 1. Request 2. Guidelines 3. Download & Review 4. Completion you should receive **Review Submitted** following message: Thank you for completing the review of this submission. Your review has been submitted successfully. We appreciate your contribution to the quality of the work that we publish; the editor may contact you again for more information if needed. **Review Discussions** Add discussion Name Last Reply Replies Closed From No Items

9. To continue with your reviews, either click on the link in the next email requesting you to do a review, or click on the submission you have been assigned to review from the overview page.

→ You can always reach it by logging in at: <u>https://journals.phl.univie.ac.at/meicogsci/login</u>